## HELP

## REGISTRATION STEPS FOR CONSUMERS.

To register, click the "Register" button on the home page of findadoctor.com, from the drop-down select "Consumer Registration".

| Find A Doctor.com Home · About FAD · Why FAD             | D + Health Forum + Blog + FAQs + Contact + Login + Register +                                                                                                    |
|----------------------------------------------------------|----------------------------------------------------------------------------------------------------|
| FIND A D                                                 | DOCTOR Consumers Registration                                                                                                    |
| Find the doctor / practitioner of your choice b          | by specialty, qualifications and office location.                                                                                                    |
|                                                          |                                                                                                    |
| Medical<br>Medical<br>Medical<br>Dentist<br>Chiropractic | Image: Wental Health         Image: Wental Health         Image: Wental Health |

Registration is a simple 3-step process.

**Step 1:** Enter your personal information such as name, phone number, gender, date of birth, email etc.

|                | <b>REGISTRATION</b><br>For Member Participation |            |
|----------------|-------------------------------------------------|------------|
| 1<br>STEPS     | 2<br>STEPS                                      | 3<br>STEPS |
| Cust Name *    | Last Name                                       |            |
| 🔐 First Name * | First Name                                      |            |
| Middle Name    | Middle Name                                     |            |
| Mobile *       | Mobile                                          |            |
| للله Gender*   | MALE FEMALE                                     |            |
| ∰ DOB*         | DOB                                             |            |
| Email *        | Email                                           |            |

After completing the first step, you will see a popup notification asking you to verify your Mobile No. & Email ID.

| Your Email : beenuy@findadoctor.com | × |
|-------------------------------------|---|
| Your Mobile : (999) 999-9999        |   |
|                                     |   |
|                                     |   |

Step 2: Enter your login details.

| 1                   | 2                | 3      |
|---------------------|------------------|--------|
| STEPS               | STEPS            | STEPS  |
|                     |                  |        |
| User Name *         | User Name        |        |
| Password *          | Password         |        |
| Confirm Password *  | Confirm Password |        |
| Security Question * |                  | $\vee$ |
| Answer*             | Answer           |        |
|                     | DDDV/OUS         | NEYT   |
|                     | PREVIOUS         | NEXT   |

**Step 3:** Upload/capture your profile picture, agree to terms and conditions and submit to sign up.

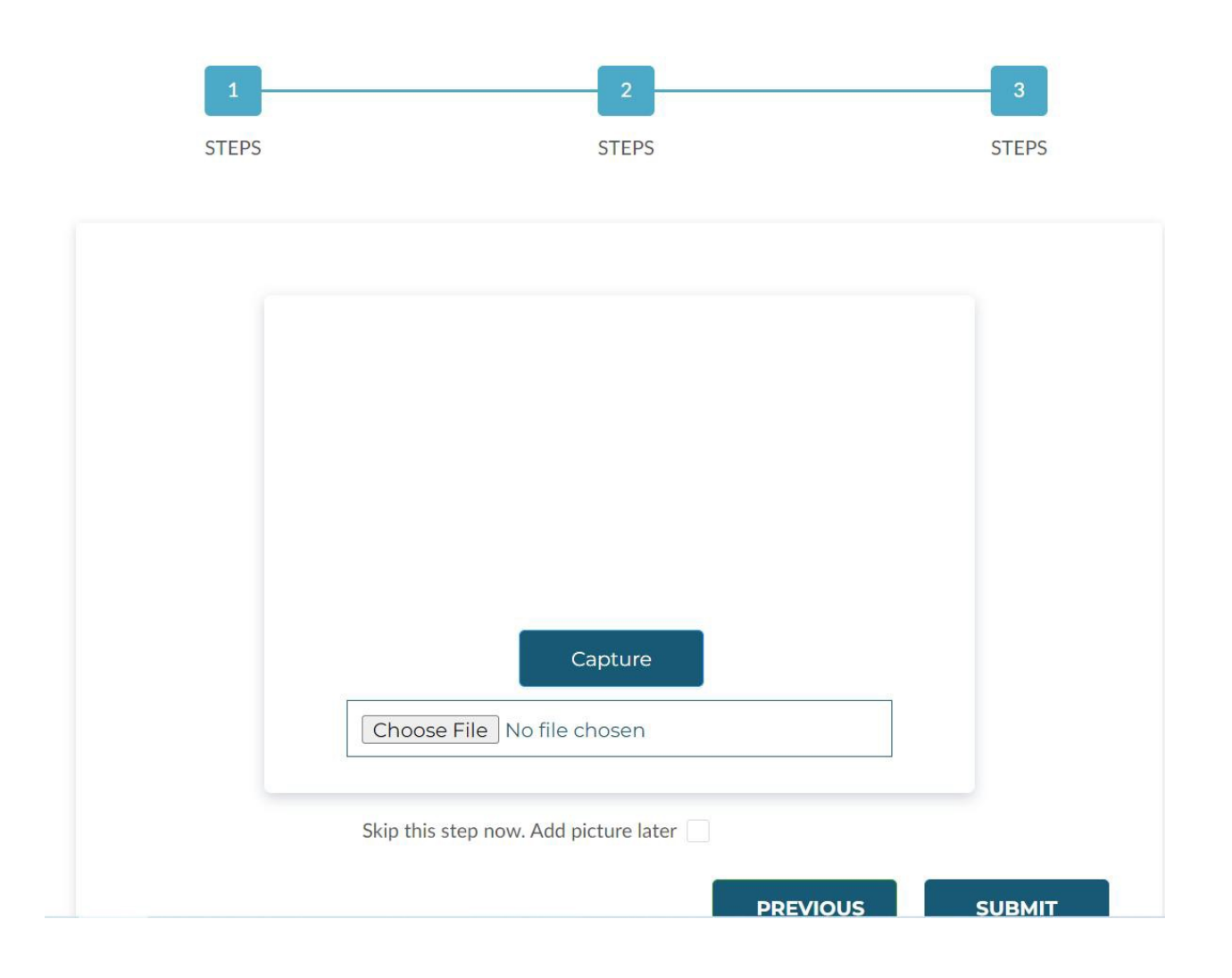

An activation link will be sent to the registered email, click on the link to activate your account.

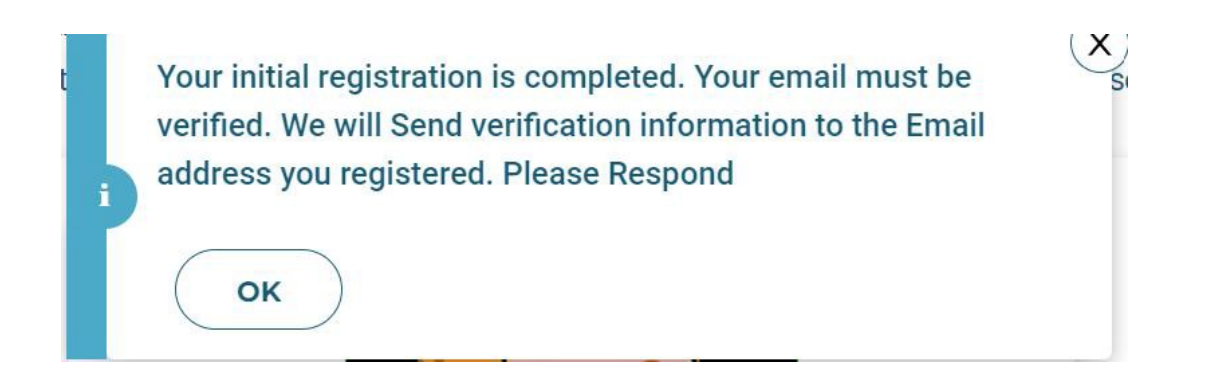

## Click on 'Verify Email', it will redirect you to the login page of FAD portal.

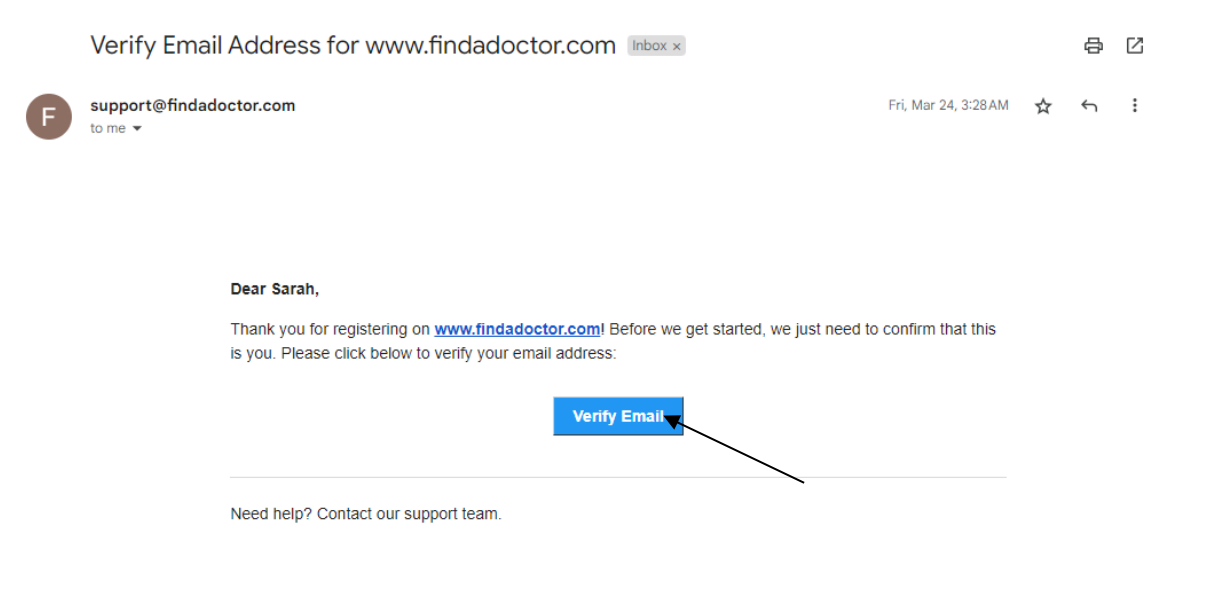

Enter your login details to sign in.

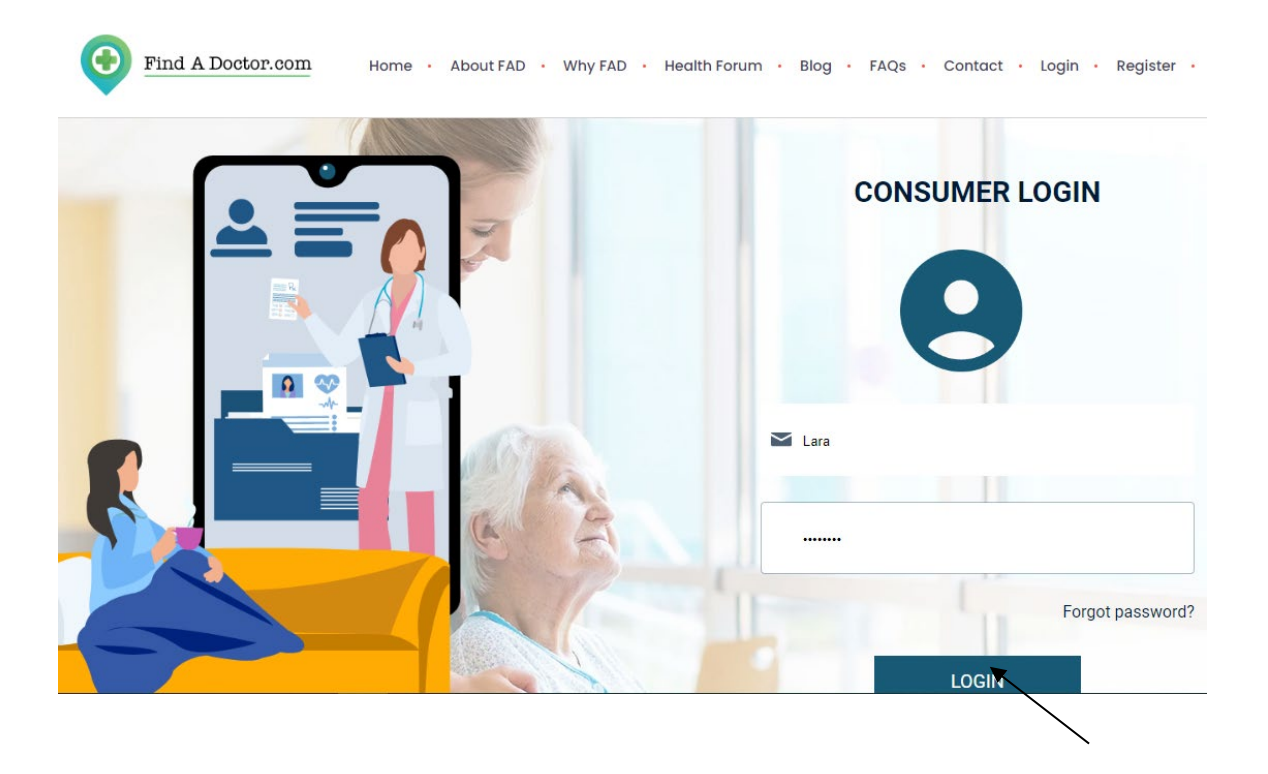

#### **Consumer Membership Profile**

Click Membership on the home page.

Under Membership you can update your profile and location.

| ure                                                          | Profile                               |            |                           |                          |                      |
|--------------------------------------------------------------|---------------------------------------|------------|---------------------------|--------------------------|----------------------|
|                                                              | Last Name *                           | Stark      |                           | Gender*                  | MALE FEMALE          |
|                                                              | First Name *                          | Catlyn     |                           | Email*                   | alsha@digixtreme.com |
|                                                              | Middle Name                           | Tully      |                           | Mobile *                 | (122) 333-4444       |
|                                                              | DOB.                                  | 03/19/1975 |                           |                          |                      |
| CHANGE PHO                                                   | ro                                    |            |                           | EDIT                     |                      |
| CHANCE PHO<br>ations                                         |                                       |            | Address   joa *           |                          |                      |
| CHANGE PHO<br>ations<br>elephone (alternate)                 | Differ a phone number                 |            | Address Line1 *           | Lakewood St              | ver.                 |
| CHANGE PHO<br>ations<br>elephone (atternate)<br>ddress Line2 | Enter a phone number<br>Address Line2 |            | Address Line1 *<br>City * | Lakewood St<br>Abbeville | not.                 |

# SEARCH ENGINE TO FIND A DOCTOR OR OTHER HEALTHCARE PROVIDER

You can search for a doctor or other healthcare provider by clicking on the search button.

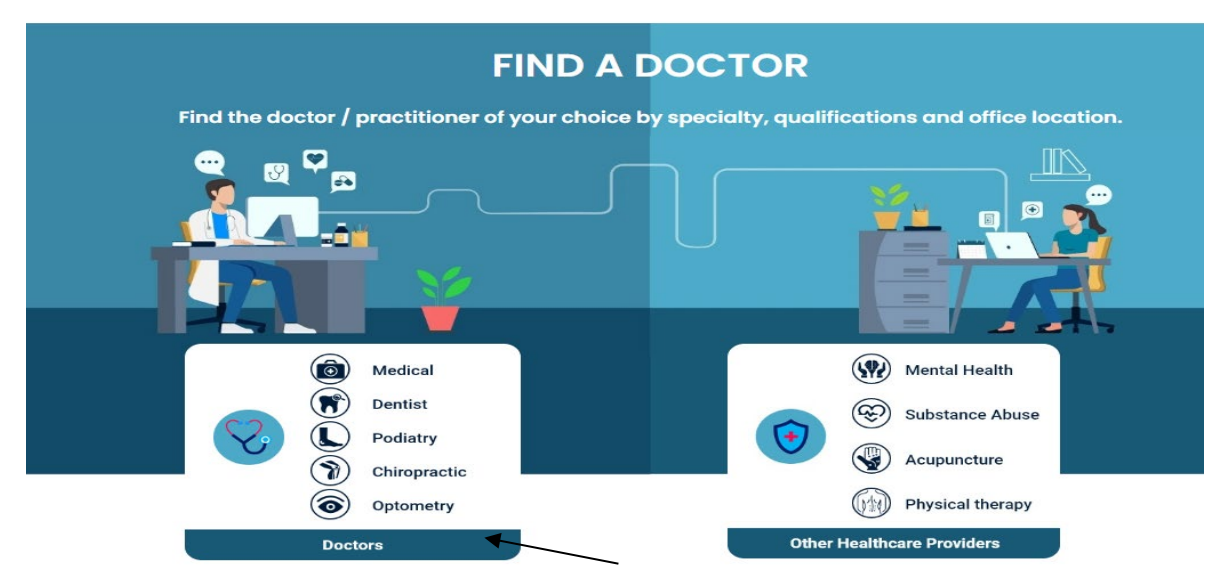

Use our comprehensive search engine to connect with over 70,000 healthcare providers across the country, searchable by specialty and sub-specialty, doctor's name and location.

## Search by Specialty

|                 | Find the Doctor of your | DOCTORS                                  | cialty or doctor's name |            |
|-----------------|-------------------------|------------------------------------------|-------------------------|------------|
|                 | ( PECI                  | IALTY DOCTOR'S                           | NAME                    |            |
|                 |                         | Select specialty                         |                         |            |
|                 |                         | (M)                                      |                         | $\infty$   |
|                 | Ao                      | Y/                                       | • • •                   | ~~~~ \ )   |
| N-V             |                         |                                          |                         |            |
| Family Practice | Internal Medicine       | Pediatrics                               | Gynecology              | Cardiology |
| Family Practice | Internal Medicine       | Pediatrics      O O      Specialty or ke | Gynecology              | Cardiology |

- Choose a SPECIALTY from the carousel or drop-down menu.
- Fill in the location and set the mile radius.
- Accept the "Terms and Conditions" and the "MTS Privacy Policy" and search.

## Search by Doctor's Name

Click on "Doctor's Name" to find a doctor by last name or first name. Last Name Search - Enter the Doctor's <<Last Name>>, <<First Name >> and search

E.g. To find a doctor called Aaron Slinker, enter **Slinker, Aaron**.

| Find A Doctor.com Home · About FAD                                | • Why FAD • Health Forum • Blog • FAQs • Contact • Login • Register • |
|-------------------------------------------------------------------|-----------------------------------------------------------------------|
|                                                                   | DOCTORS                                                               |
| Find the Doctor of you                                            | ar choice by selecting specialty or doctor's name                     |
| SPEC                                                              | CIALTY DOCTOR'S NAME                                                  |
| Doctor Name                                                       | Location                                                              |
| Q slinker,a                                                       |                                                                       |
| Aaron Slinker, M.D<br>111 Michigan Ave Nw<br>Washington, DC 20010 | ion of use and MTS Privacy policy                                     |
| (202) 476-4177<br>2 Miles                                         | Search                                                                |

## First Name Search - Enter doctor's <<First Name>> space <<Last

Name>> and Search.

E.g.: When searching by first name, enter **Aaron Slinker**.

| Find A Doctor. | Home · About FAD · Why F                                                                                        | AD • Health Forum • Blog • FAQs • Contact • Login • Register • |
|----------------|----------------------------------------------------------------------------------------------------|----------------------------------------------------------------|
|                | DO<br>Find the Doctor of your choice h                                                                          | CTORS                                                          |
|                | SPECIALTY                                                                                                    | DOCTOR'S NAME                                                  |
| Do             | octor Name                                                                                                    | Location                                                       |
| X              | ), aaron sl                                                                                                    | ◎ Enter City or State or Zip Code                              |
|                | 1614 Carr St<br>Lakewood, CO 80214<br>(303) 233-1704                                                            | of use and MTS Privacy policy                                  |
|                | Aaron Slinker, M.D<br>111 Michigan Ave Nw<br>Washington, DC 20010<br>(202) 476-4177                             | Search                                                         |
|                | Aaron Sloterdyk, DPT<br>Performance Therapies Cedar Rapid, 645 32Nd<br>Cedar Rapids, IA 52404<br>(210) 242 2221 |                                                                |

## **Advanced Search**

Advanced search filter narrow downs your search and filter the results by zip code, gender, distance, hospital affiliation, and languages spoken. By default, every search with more than 20 results will display a pop-up directing you to the advanced search.

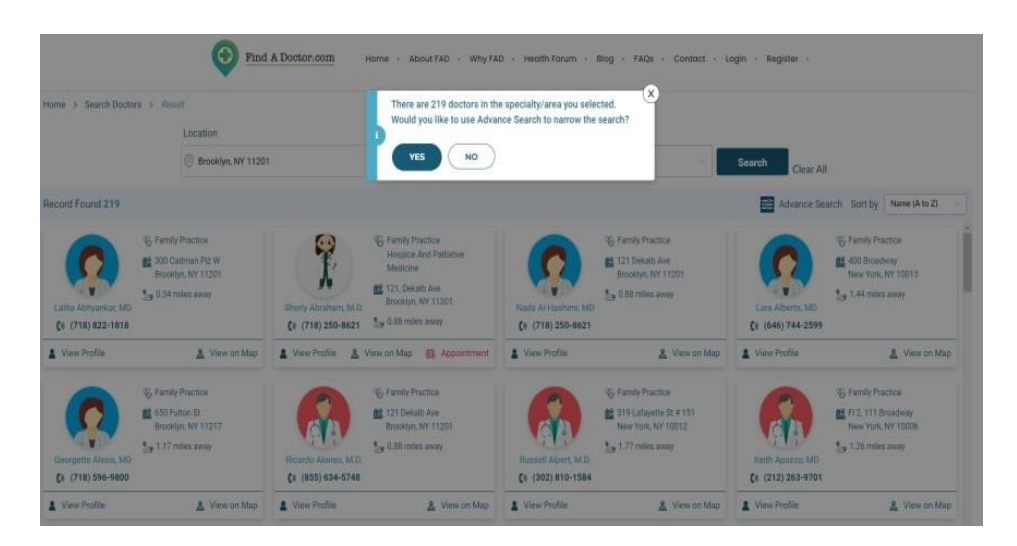

# Advance Filter Option will open up by clicking "Yes."

| Advance Search Filter                    | $\otimes$ |  |
|------------------------------------------|-----------|--|
| Only within the zip code                 |           |  |
| Search only within the zip code selected |           |  |
| Gender                                   |           |  |
| Enter Gender                             | ~         |  |
| Distance                                 |           |  |
| O<br>2 Miles                             |           |  |
| Specialty                                |           |  |
| Internal Medicine                        | $\sim$    |  |
| Sub-Specialty                            |           |  |
| Internist - General Internal Medicine    | ~         |  |
| Insurance accepted                       |           |  |
| Enter Insurance                          |           |  |
| Hospital affiliation                     |           |  |
| Enter Affiliation                        |           |  |
| Language spoken doctor                   |           |  |
| Enter Doctor Language                    |           |  |
| Language spoken staff                    |           |  |
| Enter Staff Language                     |           |  |
| Filter                                   |           |  |

## **Search for Other Healthcare Providers**

Searching for other health care providers is similar to searching for a doctor except you must click on "Other Care Providers" on the home page.

|             | FIND A DOC                                                | TOR                                                                                                    |
|-------------|-----------------------------------------------------------|----------------------------------------------------------------------------------------------------|
| Find the do | ctor/practitioner of your choice by specia                | alty, qualifications and office location                                                                                                    |
| A           |                                                           |                                                                                                    |
|             | Medical<br>Dentist<br>Dentist<br>Podiatry<br>Chiropractic | Image: Weight of the second second |
| _           | Optometry<br>Doctors                                      | Other Healthcare Providers                                                                                                    |

## **BOOKING AN APPOINTMENT WITH THE DOCTOR/ PROVIDER**

You can now schedule an appointment with a doctor you've found using the search options. Click on "View Profile" to your doctor's details.

|                         | Find A Doctor.com      | Home · Membership · Appointment                                        | Communication Request · Commu                                          | nication Portal + Logout +           |
|-------------------------|------------------------|------------------------------------------------------------------------|------------------------------------------------------------------------|--------------------------------------|
| Home > Search Doctors > | Result                 |                                                                        |                                                                        |                                      |
|                         | Location               | Specialty or keywords                                                  | Sub-specialty                                                          |                                      |
|                         | 💿 Costa Mesa, CA 92626 | Q Internal Medicine                                                    | $\ensuremath{\mathbb{Q}}$ Internist - General Internal Medicine $\lor$ | Search Clear All                     |
| Record Found 1          |                        |                                                                        |                                                                        | Advance Search Sort by Name (A to Z) |
|                         |                        | Simon Outhwate, M.D.<br>€ (714) 557-6300<br>View Profile & View on Map | mal Medicine)<br>XA 92626<br>ay                                        |                                      |

Click on "Get Appointment" to book an appointment.

| Find A Doctor.com Home · Membership · Appointment · Communication Request ·                                                                                  | Communication Portal + Logout +                                                                  |
|----------------------------------------------------------------------------------------------------|--------------------------------------------------------------------------------------------------|
| Home > Search Doctors > Result > Profile<br>SIMON OUTHWAITE, M.D<br>COSTA MESA, CA 92626<br>(i) (714) 557-6300                                               | Gender<br>Male<br>Specialities<br>O Internist (internal Medicine)                                |
| <ul> <li>Insurance(s) Accepted</li> <li>&gt;&gt; Aarp United Health</li> <li>&gt;&gt; Aetna</li> <li>&gt;&gt; American National Insurance Company</li> </ul> | Office Address<br>722 Baker St<br>Costa Mesa, CA 92626<br>(714) 557-6300                         |
| Hospital Affiliations     Saddleback Memorial Medical Center                                                                                                 | 722 Baker St<br>Vew larger map<br>722 Baker St Costa<br>722 Baker St Costa<br>722 Baker St Costa |
| Medical Schools     Seorge Washington University School Of Medicine     Year of Graduation: 1993                                                             | Hap ber Lyon Air Museum                                                                          |
| Membership in professional organizations                                                                                                    |                                                                                                  |
| >> American Academy Of Craniofacial Pain                                                                                                    |                                                                                                  |

By clicking "Get Appointment," you will receive a pop-up message; if you have already registered click "YES", you will be directed to the Appointment Request Page; if you are not registered Click "NO", you will be directed to the Registration Page, where you can sign up.

| Home > Search Doctors > Result > Profile                                                                                                    | Are you registered at Find A Doctor site? | ପ୍ଟି Gender<br>Male                                                                                                    |
|----------------------------------------------------------------------------------------------------|-------------------------------------------|----------------------------------------------------------------------------------------------------|
| COSTA MESA, CA 92626                                                                                                    | (1)) (714) 557-6300 EC Appointment        | Specialities<br>O Internist (Internal Medici                                                                                                    |
|                                                                                                    |                                           |                                                                                                    |
| Insurance(s) Accepted                                                                                                    |                                           | 0ffice Address                                                                                                    |
| Insurance(s) Accepted  Accepted  Accepted  Accepted                                                                                                    |                                           | Office Address<br>722 Baker St                                                                                                    |
| Insurance(s) Accepted  Acro United Health  Acro Acro Arran Antional Insurance Company                                                                                                    |                                           | Coffice Address<br>722 Baker St<br>Costa Mesa, CA 92626<br>(714) 557-6300                                                                                                    |
| <ul> <li>Insurance(s) Accepted</li> <li>&gt; Aarp United Health</li> <li>&gt; Aetna</li> <li>&gt; American National Insurance Company</li> </ul>                                                                                                    |                                           | Coffice Address<br>722 Baker St<br>Costa Mesa, CA 92626<br>(714) 557-6300                                                                                                    |
| <ul> <li>Insurance(s) Accepted</li> <li>&gt; Aarp United Health</li> <li>&gt; Aeina</li> <li>&gt; American National Insurance Company</li> <li>Hospital Affiliations</li> </ul>                                                                                                    |                                           | Office Address<br>722 Baker St<br>Costa Mesa, CA 92626<br>(714) 557-6300<br>722 Baker St                                                                                                    |
| <ul> <li>Insurance(s) Accepted</li> <li>Acrp United Health</li> <li>Actina</li> <li>Armerican National Insurance Company</li> <li>Hospital Affiliations</li> <li>Saddleback Memorial Medical Center</li> </ul>                                                                                 |                                           | Coffice Address<br>722 Baker St<br>Costa Mesa, CA 92626<br>(714) 557-6300<br>722 Baker St<br>View Usper map                                                                                                    |
| Insurance(s) Accepted  Acro United Health  Acro Acro Arerican National Insurance Company  Kospital Affiliations  Saddleback Memorial Medical Center                                                                                                    |                                           | Coffice Address<br>722 Baker St<br>Costa Mesa, CA 92626<br>(714) 557-6300<br>722 Baker St<br>View larger map<br>722 Baker St<br>View larger map<br>722 Baker St<br>Costa Address<br>Artivay Control<br>722 Baker St<br>Costa Address<br>722 Baker St<br>Costa Address<br>722 Baker St<br>722 Baker St<br>722 Baker St<br>722 Baker St<br>722 Baker St<br>722 Baker St<br>722 Baker St<br>740 Costa Address<br>740 Costa Address<br>740 Cos                                                         |
| <ul> <li>Insurance(s) Accepted</li> <li>Aarp United Health</li> <li>Aetna</li> <li>American National Insurance Company</li> <li>Hospital Affiliations</li> <li>Saddleback Memorial Medical Center</li> <li>Medical Schools</li> </ul>                                                          |                                           | Coffice Address<br>722 Baker St<br>Costa Mesa, CA 92626<br>(714) 557-6300<br>722 Baker St<br>Verve larger map<br>722 Baker St<br>Verve larger map<br>722 Baker St<br>Verve larger map<br>722 Baker St<br>Verve larger map                                                                                                    |
| <ul> <li>Insurance(s) Accepted</li> <li>Aarp United Health</li> <li>Aetna</li> <li>American National Insurance Company</li> <li>Hospital Affiliations</li> <li>Saddleback Memorial Medical Center</li> <li>Medical Schools</li> <li>Cooree Michinemen University School Of Medicine</li> </ul> |                                           | Costa Mesa, CA 92626<br>(714) 557-630<br>722 Baker St<br>Costa Mesa, CA 92626<br>(714) 557-630<br>722 Baker St<br>Verwinder st<br>Verwinder st |

# Fill in the Appointment Request Form

You must provide the following information in order to request an appointment with the Provider, who may accept or decline the appointment based on the Insurance Coverage Details and services offered.

**Appointment Information**, you can select a date, time, payment option (insurance or self-pay), visit type, and reason for the visit.

**Patient Information**, you can book for yourself, your spouse, your child, or someone else, filling in basic information such as personal details.

**Insurance Information,** you can give insurance information to help the healthcare provider decide whether to accept or deny the appointment.

**Guarantor of Payment Information**, you must provide an information to the provider as to who will pay for the treatment.

|                                  | Ap<br>Please fill and subn         | mit the form below to request an appointment |         |
|----------------------------------|------------------------------------|----------------------------------------------|---------|
| Appointment Information          |                                    |                                              |         |
| Date "                           | Select Date                        | C Time *                                     | 00:00 © |
| Q Location *                     | 722 Baker St, Costa Mesa, CA-92626 |                                              |         |
| Visit Type •                     | Routine                            |                                              |         |
| First Time Visit?*               | Yes No                             |                                              |         |
| Payment Method?*                 | Insurance Self-Pay                 |                                              |         |
| Reason for visit *               |                                    |                                              |         |
| Patient Information              |                                    |                                              |         |
| Who is the appointment for?      | Self Other                         |                                              |         |
| Lan Nama                         |                                    |                                              |         |
| Lost Name "                      |                                    |                                              |         |
| First Name *                     | First Name                         |                                              |         |
| Middle Name                      | Middle Name                        |                                              |         |
| DOB -                            |                                    |                                              |         |
| Gender '                         | Male Female                        |                                              |         |
| Email *                          |                                    |                                              |         |
| Mobile *                         | Mobile                             |                                              |         |
| Address                          |                                    |                                              |         |
| Address Line1                    |                                    |                                              |         |
| Address Line2                    |                                    |                                              |         |
| City                             | City                               |                                              |         |
| State                            | State                              |                                              |         |
| Zip Code                         | Zip Code                           |                                              |         |
| Insurance Information            |                                    |                                              |         |
| Policy holder *                  | Patient Member Other               |                                              |         |
| Name of insurance *              |                                    |                                              |         |
| Cubeeribar Id :                  |                                    |                                              |         |
| Subscriber id *                  |                                    |                                              |         |
| Group Number                     | Group Number                       |                                              |         |
| Payer Id                         |                                    |                                              |         |
|                                  |                                    |                                              |         |
| Guarantor of payment Information |                                    |                                              |         |
| who is the Guarantor of payment? | Patient Member Other               |                                              |         |
| Last Name                        | Last Name                          |                                              |         |
| First Name                       | First Name                         |                                              |         |
| Middle Name                      | Middle Name                        |                                              |         |
| DOB                              |                                    |                                              |         |
| Employer                         | Employer                           |                                              |         |

After submitting the form, the status in the Appointment - Request List remains "Request" until the provider accepts/denies the appointment.

| octor                | ₩ Patient    | T Location T                                                         | Request Date | Time  | ¥ Status  | T Action     |
|----------------------|--------------|----------------------------------------------------------------------|--------------|-------|-----------|--------------|
| athryn Albayrak, M.D | Catlyn Stark | 6823 Saint Charles Ave Bidg 92 New<br>Orleans LA-70118               | 05/27/2023   | 18:15 | Request   | 2 🛛          |
| athryn Albayrak, M.D | Catlyn Stark | 6823 Saint Charles Ave Bidg 92 New<br>Orleans LA-70118               | 05/27/2023   | 20:00 | Request   | 2 🗙 💿        |
| dith Pryce, M.D      | Catlyn Stark | 50 Prospect Avenue Gloversville NY-<br>12078                         | 05/03/2023   | 20:15 | Request   | <b>2 x</b>   |
| mon Outhwaite, M.D   | Catlyn Stark | 722 Baker St Costa Mesa CA-92626                                     | 05/03/2023   | 20:15 | Cancelled | i 💿          |
| ephen Aji, M.D       | Catlyn Stark | The Brooklyn Hospital Center, 121<br>Dekalb Avenue Brooklyn NY-11201 | 04/29/2023   | 21:30 | Request   | <b>e</b> 🗙 💿 |

## You can Cancel Appointment using the corresponding icon.

| ctor                  | y Patie | ant      | Ŧ | Location T                                                              | Request Date | Time  | Ŧ | Status    | ₹ Actio  | 1            |
|-----------------------|---------|----------|---|-------------------------------------------------------------------------|--------------|-------|---|-----------|----------|--------------|
| Kathryn Albayrak, M.D | Catly   | yn Stark |   | 6823 Saint Charles Ave Bldg<br>92 New Orleans LA-70118                  | 05/27/2023   | 18:1  |   | Request   | Ø        | × 💿          |
| Kathryn Albayrak, M.D | Catly   | yn Stark |   | 6823 Saint Charles Ave Bldg<br>92 New Orleans LA-70118                  | 05/27/2023   | 20:00 |   | Request   | <b>P</b> | ncel Request |
| Edith Pryce, M.D      | Catly   | yn Stark |   | 50 Prospect Avenue<br>Gloversville NY-12078                             | 05/03/2023   | 20:15 |   | Request   | R        |              |
| iimon Outhwaite, M.D  | Catly   | yn Stark |   | 722 Baker St Costa Mesa CA-<br>92626                                    | 05/03/2023   | 20:15 |   | Cancelled |          |              |
| itephen Ajl, M.D      | Catly   | yn Stark |   | The Brooklyn Hospital Center,<br>121 Dekalb Avenue Brooklyn<br>NY-11201 | 04/29/2023   | 21:30 |   | Request   | Ø        | × 💿          |

# You can Change Appointment using the corresponding icon.

Find A Doctor.com Home Membership Appointment Communication Request Communication Portal Logout

| Doctor                | 👻 Patient    | T Location T                                                            | Request Date | Time  | ₹ Status  | ₹ Action           |
|-----------------------|--------------|-------------------------------------------------------------------------|--------------|-------|-----------|--------------------|
| Kathryn Albayrak, M.D | Catlyn Stark | 6823 Saint Charles Ave Bldg<br>92 New Orleans LA-70118                  | 05/27/2023   | 18:15 | Request   | Change Appointment |
| Kathryn Albayrak, M.D | Catlyn Stark | 6823 Saint Charles Ave Bldg<br>92 New Orleans LA-70118                  | 05/27/2023   | 20:00 | Request   |                    |
| Edith Pryce, M.D      | Catlyn Stark | 50 Prospect Avenue<br>Gloversville NY-12078                             | 05/03/2023   | 20:15 | Request   | 2 🗙 💿              |
| Simon Outhwaite, M.D  | Catlyn Stark | 722 Baker St Costa Mesa CA-<br>92626                                    | 05/03/2023   | 20:15 | Cancelled | <b>1</b>           |
| Stephen Ajl, M.D      | Catlyn Stark | The Brooklyn Hospital Center,<br>121 Dekalb Avenue Brooklyn<br>NY-11201 | 04/29/2023   | 21:30 | Request   | <b>(3)</b>         |

A pop-up message appears, allowing you to cancel the existing appointment and create a new appointment form.

|                       |              | To change the appointment a                                            | appointment date, kindly o<br>ind create a new one. | ancel the existing |           |          |
|-----------------------|--------------|------------------------------------------------------------------------|-----------------------------------------------------|--------------------|-----------|----------|
| Doctor                | y Patient    | T Location                                                             |                                                     |                    | Status    | T Action |
| Kathryn Albayrak, M.D | Catlyn Stark | 6823 St<br>92 New Orleans LA-70118                                     |                                                     |                    | Request   | <b>X</b> |
| Kathryn Albayrak, M.D | Catlyn Stark | 6823 Saint Charles Ave Bldg<br>92 New Orleans LA-70118                 | 05/27/2023                                          | 20:00              | Request   | <b>X</b> |
| Edith Pryce, M.D      | Catlyn Stark | 50 Prospect Avenue<br>Gloversville NY-12078                            | 05/03/2023                                          | 20:15              | Request   | 8 × •    |
| Simon Outhwaite, M.D  | Catlyn Stark | 722 Baker St Costa Mesa CA-<br>92626                                   | 05/03/2023                                          | 20:15              | Cancelled | <b>1</b> |
| Stephen Ajl, M.D      | Catlyn Stark | The Brooklyn Hospital Center<br>121 Dekalb Avenue Brooklyn<br>NY-11201 | 04/29/2023                                          | 21:30              | Request   | Ø 🗙 💿    |

The existing appointment in the Status Row will be cancelled when you click "OK."

## **COMMUNICATION REQUEST**

To communicate with your doctor, you must first create a "COMMUNICATION REQUEST" in order to gain consent from the doctor.

| Find A Doctor.com | Home • Membership • Appo                                                                                | intment · Communication R   | Request • Communica                                                          | tion Portal • Logout • |
|-------------------|----------------------------------------------------------------------------------------------------|-----------------------------|------------------------------------------------------------------------------|------------------------|
|                   | FIND A                                                                                                  | DOCTOR                      |                                                                              |                        |
| ind the docto     | r/practitioner of your choice                                                                           | by specialty, qualification | ons and office loca                                                          | tion                   |
|                   | <ul> <li>Medical</li> <li>Dentist</li> <li>Podiatry</li> <li>Chiropractic</li> <li>Optometry</li> </ul> | Cother Head                 | Mental Health Substance Abuse Acupuncture Physical therapy Ithcare Providers |                        |

You can add your family members to the same doctor with this one-time request.

Click on the "*Communication Request*", and "ADD" the Doctor whom you wish to communicate with.

|    | Doctor Name              | Specialty                                                                                              |
|----|--------------------------|----------------------------------------------------------------------------------------------------|
| ÷) | Dr. ALVA ALEJANDRO M.D   | Psychiatry, Psychiatry-General                                                                         |
| 9  | Dr. AJL STEPHEN M.D      | Pediatrics (Primary Care), Prosthodontics                                                              |
|    | Dr. ADLER MARC MD        | Internist - General Internal Medicine                                                                  |
|    | Dr. ALBAYRAK KATHRYN M.D | Internist - General Internal Medicine                                                                  |
|    | Dr. PRYCE EDITH M.D      | Adolescent Medicine, Adolescent Medicine, Adolescent Medicine, Adolescent Medicine, Cardiology - Adult |
|    |                          |                                                                                                    |

**Eg:** you need to "**ADD**" Doctor details and the member details of whom you are requesting a communication for (Eg. self, spouse, child or others) along with the insurance details

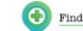

Find A Doctor.com Home · Membership · Appointment · Communication Request · Communication Portal · Logout ·

|                          | Doctor Name                                                                                                    |                                                                                                    |                                                                                                    | Specialty                                                                                                    |
|--------------------------|----------------------------------------------------------------------------------------------------|----------------------------------------------------------------------------------------------------|----------------------------------------------------------------------------------------------------|----------------------------------------------------------------------------------------------------|
| Dr. ALVA ALEJANDRO M.D   |                                                                                                    |                                                                                                    | Psychiatry, Psychiatry-Gr                                                                                                    | eneral                                                                                                    |
| Dr. AJL STEPHEN M.D      |                                                                                                    |                                                                                                    | Pediatrics (Primary Care                                                                                                    | ,Prosthodontics                                                                                                    |
| Dr. ADLER MARC MD        |                                                                                                    |                                                                                                    | Internist - General Intern                                                                                                    | nal Medicine                                                                                                    |
| Dr. ALBAYRAK KATHRYN M.D |                                                                                                    |                                                                                                    | Internist - General Intern                                                                                                    | nal Medicine                                                                                                    |
| Dr. PRYCE EDITH M.D      |                                                                                                    |                                                                                                    | Adolescent Medicine,Ad                                                                                                    | olescent Medicine,Adolescent Medicine,Adolescent Medicine,Cardiology - Adult                                                                                                    |
| *                        |                                                                                                    |                                                                                                    |                                                                                                    |                                                                                                    |
| tor Request              | Dr. SLINKER AARON                                                                                                    |                                                                                                    | 0                                                                                                    |                                                                                                    |
| e                        | Dr. SLINKER AARON<br>Pediatrics (Primary Care)                                                                                                    |                                                                                                    |                                                                                                    | Pediatrics (Primary Care)                                                                                                    |
| lential                  | 111 MICHIGAN AVE NW<br>WASHINGTON, DC 20010                                                                                                    |                                                                                                    |                                                                                                    | WASHINGTON                                                                                                    |
| ne                       | (202) 476-4177                                                                                                    |                                                                                                    |                                                                                                    | 20010                                                                                                    |
| nber Name *              | SHYJU                                                                                                    |                                                                                                    |                                                                                                    |                                                                                                    |
| tion                     | Spouse                                                                                                    | Y                                                                                                    |                                                                                                    |                                                                                                    |
| rance *                  | Aetna                                                                                                    | × ]                                                                                                    |                                                                                                    |                                                                                                    |
| 25                       | Notes                                                                                                    |                                                                                                    |                                                                                                    |                                                                                                    |
|                          | x. ALVA ALE MNDRO M.D<br>x. AL STEPHEN M.D<br>x. ALLER MARC MD<br>x. ALLER MARC MD<br>x. ALLER MARC MD<br>x. ALLER MARC MD<br>x. PRIVEE EDITH M.D<br>tor Request<br>tor Request<br>or *<br>e<br>ential<br>ide<br>her Name *<br>tion<br>ance * | x. ALVAALEJANDRO M.D  x. AL STEPHEN M.D  x. ALLSTEPHEN M.D  x. ALBAYRAK KATHRYN M.D  x. ALBAYRAK KATHRYN M.D  x. PRYCE EDITH M.D  tor Request  or *  e  Dr. SLINKER AARON  Pediatrics (Primary Care)  ntial  11 MICHIGAN AVE NW WASHINGTON, DC 20010  ie  iber Name *  SHYJU  ion  Spouse  ance *  Aetna  Notes | x. ALVALE_INDRO M.D  x. ALSTEPHEN M.D  x. ALBAYRAK KATHRYN M.D  x. ALBAYRAK KATHRYN M.D  x. REVCE EDITH M.D  tor Request  or *      Dr. SLINKER AARON  e      Dr. SLINKER AARON  Pediatrics (Primary Care) ential      111 MICHIGAN AVE NW  WASHINGTON, DC 20010  ie      Set      SHYJU  ion      Spouse      V  ance*      Aetna      Notes | k. ALVAILEJANDRO M.D  k. ALJETPHEN M.D  k. ALJETPHEN M.D  k. ALBAYRAK KATHRYN M.D  k. ALBAYRAK KATHRYN M.D  k. RENCE EDITH M.D  k. RENCE EDITH M.RENCE PARCH EDITH M.RENCE PARCH EDITH M.R |

Click "YES," on the pop-up message and the Doctor's information is added to your end.

|                                                                                                    | Doctor Name                                                                         |                            | Specialty                                                                                              |
|----------------------------------------------------------------------------------------------------|-------------------------------------------------------------------------------------|----------------------------|----------------------------------------------------------------------------------------------------|
| Dr. ALVA ALEJANDRO M.D                                                                                                    |                                                                                     |                            | Psychiatry, Psychiatry-General                                                                         |
| Dr. AJL STEPHEN M.D                                                                                                    |                                                                                     |                            | Pediatrics (Primary Care), Prosthodontics                                                              |
| Dr. ADLER MARC MD                                                                                                    |                                                                                     |                            | Internist - General Internal Medicine                                                                  |
| Dr. ALBAYRAK KATHRYN M.D                                                                                                    |                                                                                     |                            | Internist - General Internal Medicine                                                                  |
| Dr. PRYCE EDITH M.D                                                                                                    |                                                                                     |                            | Adolescent Medicine, Adolescent Medicine, Adolescent Medicine, Adolescent Medicine, Cardiology - Adult |
| loctor Request                                                                                                    |                                                                                     |                            |                                                                                                    |
| Doctor *                                                                                                    | Dr. SLINKER                                                                         |                            |                                                                                                    |
| Doctor *                                                                                                    | Dr. SLINKER                                                                         | ant to submit the changes? | $\mathbf{x}$                                                                                           |
| loctor *                                                                                                    | Dr. SLINKER Do you wa                                                               | ant to submit the changes? | (X)<br>trics (Primary Care)                                                                            |
| Doctor *<br>Hame                                                                                                    | Dr. SLINKER AF                                                                      | nnt to submit the changes? | trics (Primary Care)<br>HINGTON                                                                        |
| Doctor *<br>Hame<br>irredential<br>hone                                                                                                    | Dr. SLINKER A<br>Dr. SLINKER A<br>M.D<br>(202) 476-4177                             | NO Zip                     | x<br>itrics (Primary Care)<br>HINGTON<br>20010                                                         |
| koctor *<br>lame<br>redential<br>hone<br>4ember Name *                                                                                                    | Dr. SLINKER AT<br>Dr. SLINKER AT<br>M.D<br>(202) 476-4177<br>SHYJU                  | NO Zip                     | x<br>itrics (Primary Care)<br>HINGTON<br>20010                                                         |
| Noctor * Noter * Noter * Noter * Note * Note | Dr. SLINKER A<br>Dr. SLINKER A<br>M.D<br>(202) 476-4177<br>SHYJU<br>Spouse          | NO Zip                     | trics (Primary Care)<br>HINGTON<br>20010                                                               |
| octor *<br>ame<br>redential<br>hone<br>lember Name *<br>elation                                                                                                    | Dr. SLINKER A<br>Dr. SLINKER A<br>M.D<br>(202) 476-4177<br>SHYJU<br>Spouse<br>Aetna | NO<br>NO<br>Zip            | (X)<br>itrics (Primary Care)<br>HINGTON<br>20010                                                       |

| - | Dr. SLINKER AARON M.D |              | Pe    | ediatrics (Primary Care) |         |
|---|-----------------------|--------------|-------|--------------------------|---------|
|   | Family Member Name    | Relationship |       | Insurance                | Status  |
|   | SHYJU                 | Spouse       | Aetna |                          | Pending |
|   |                       |              |       |                          |         |
|   |                       |              |       |                          | < 1 >   |

The status will remain "Pending" until the doctor accepts the request.

The doctor has the option to accept or reject the request after receiving it.

| First Name | Last Name | DOB        | Family Member Name | Relationship | Insurance | Requested Date | Status 💌 | Action  |
|------------|-----------|------------|--------------------|--------------|-----------|----------------|----------|---------|
| Beenu      | Y         | 07/27/1981 | SHYJU              | Spouse       | Aetna     | 05/24/2023     | Pending  | @ACCEPT |

If the doctor "ACCEPTS" the request, the status on your end changes from "PENDING" to "ACCEPTED."

| · | Dr. SLINKER AARON M.D |              |       | Pediatrics (Primary Care) |          |
|---|-----------------------|--------------|-------|---------------------------|----------|
|   | Family Member Name    | Relationship |       | Insurance                 | Status   |
|   | SHYJU                 | Spouse       | Aetna |                           | Accepted |
|   |                       |              |       |                           | < 1 >    |
| A | + 40                  |              |       |                           |          |

## **COMMUNICATION PORTAL**

You can now establish communication with Doctor "SLINKER AARON" using our secured Communication Portal.

| Find A Doctor.com Home · Membership · Appoint                          | ment · Communication Request · Communication Portal · Logout ·                                                                                                    |  |  |  |  |  |  |  |  |  |
|------------------------------------------------------------------------|----------------------------------------------------------------------------------------------------|--|--|--|--|--|--|--|--|--|
| FIND A DOCTOR                                                          |                                                                                                    |  |  |  |  |  |  |  |  |  |
| ind the doctor/practitioner of your choice by                          | y specialty, qualifications and office location                                                                                                    |  |  |  |  |  |  |  |  |  |
| Medical<br>Dentist<br>Ordiatry<br>Chiropractic<br>Optometry<br>Doctors | Image: Wental Health         Image: Wental Health         Image: Wental Health |  |  |  |  |  |  |  |  |  |

In the Communication Portal, the "SEND TO" field displays a list of doctors who have accepted your communication request.

| COMPOSE                                                                                     | New Message         |                                  |  |       |  |  |
|---------------------------------------------------------------------------------------------|---------------------|----------------------------------|--|-------|--|--|
|                                                                                             | Send To *           | Bend to                          |  |       |  |  |
| Messages                                                                                    | Subject *           | Dr. ADLER MARC MD                |  |       |  |  |
| h Inhox (99+)                                                                               | From                | Dr. AJL STEPHEN M.D              |  |       |  |  |
|                                                                                             |                     | Dr. JAIN RAJAN M.D               |  |       |  |  |
| Sent 📧                                                                                      | Attachment          | Dr. OUTHWAITE SIMON M.D          |  |       |  |  |
| Draft                                                                                       |                     | Dr. PATEL MAYOOR D.D.S,M.S       |  |       |  |  |
|                                                                                             | Norma Dr. SLINKER A | ARON M.D . Dr. SLINKER AARON M.D |  | 5 H O |  |  |
| Your Doctor                                                                                 | Line Height + Le    | etter Spacing 👻 🐵                |  |       |  |  |
| CDEEGHIJKUMN                                                                                |                     |                                  |  |       |  |  |
|                                                                                             |                     |                                  |  |       |  |  |
|                                                                                             |                     |                                  |  |       |  |  |
| QRSTUVWXYZ                                                                                  |                     |                                  |  |       |  |  |
| ORSTUVWXYZ                                                                                  |                     |                                  |  |       |  |  |
| SIR STUVWXYZ<br>L<br>UTHWAITE SIMON M.D<br>JL STEPHEN M.D<br>DLER MARC M.D<br>NIR RAJAN M.D |                     |                                  |  |       |  |  |

You can now securely exchange medical records with your doctor by using the Attachment Field. All of this information is securely stored in accordance with the HIPAA ACT of 1996.